## Santiago Andrés Pinto Hernández

Configuración post instalación de Windows

Dentro de este menú de Windows Update tenemos varios apartados que nos van a servir para gestionar todo lo que son las actualizaciones. Pulsamos Windows + para entrar en la Configuración del sistema

En ese momento podemos apachar en Buscar actualizaciones y así sabremos si tenemos alguna otras por instalar.

> Si pulsamos en Cambiar horas activas, le diremos a Windows cuando no debe reiniciar el sistema bajo ningúna circustancia , aunque haya descargado una actualización.

Una vez dentro vamos actualizacion de seguridad, para inmediatamente entrar enWindows Update

> Al ir a opciones avanzadas podremos activar la casilla Notificaciones de actualización para que nos avise en el momento que una actualización requiera que reiniciemos Windows. Cuando lo haga seremos nosotros los que decidiremos si reiniciamos o no.